# Gestione dei server UCS serie C M3 e M4 che non supportano HTML5 dopo l'obsolescenza di Flash

## Sommario

Introduzione Requisiti Componenti usati Premesse Problema Soluzioni Collegamento diretto per avviare vKVM quando il CIMC non è accessibile Uso dell'API XML per avviare vKVM Aggiornare CIMC dalla riga di comando Informazioni correlate

### Introduzione

In questo documento vengono descritte le diverse procedure per accedere a Cisco Integrated Management Console (CIMC) o Virtual Keyboard Video Mouse (vKVM) e aggiornarli con il firmware che non supporta HTML5. Deprecazione post-flash.

## Requisiti

Cisco raccomanda la conoscenza dei seguenti argomenti.

- CIMC
- vKVM
- Cisco UCS serie C Rack Server

# Componenti usati

Il documento può essere consultato per tutte le versioni software o hardware.

Tuttavia, le informazioni di questo documento si basano esclusivamente su queste versioni software e hardware per la dimostrazione.

- UCS-C220-M4S
- CIMC versione 2.0(13g) e 3.0(3f)

Le informazioni discusse in questo documento fanno riferimento a dispositivi usati in uno specifico ambiente di emulazione. Su tutti i dispositivi menzionati nel documento la configurazione è stata ripristinata ai valori predefiniti. Se la rete è operativa, valutare attentamente eventuali conseguenze derivanti dall'uso dei comandi.

### Premesse

In base all<u>'annuncio di fine ciclo di vita di Adobe</u>, Adobe prevede di deprecare i contenuti e il software basati su Flash dopo il 2020-12-31.

### Problema

L'interfaccia utente Web (WebUI) delle versioni del software Cisco Integrated Management Controller (IMC) basate su Java potrebbe non funzionare dopo l'obsolescenza di Adobe Flash del 2020-12-31. <u>Notifica: FN - 72014</u>

**Nota:** Per M3 Platform Server's HTML5-based Web UI interface for Cisco IMC non è disponibile su nessuna versione del software. Fare riferimento all'ID bug Cisco <u>CSCvs11682.</u>

**Nota:** I server UCS serie M4 C dispongono di una WebUI basata su HTML5 con Cisco IMC 3.0(x), pertanto i server M4 non sono interessati. Tuttavia, il firmware di server 2.x o inferiore è interessato da tutti i server UCS serie C M3/M4.

#### Soluzioni

Metodi per accedere a CIMC per M3 per server piattaforma M4.

Èpossibile accedere al CIMC se si dispone ancora delle versioni precedenti del browser o di un qualsiasi browser di terze parti che supporta ancora la memoria flash.

Tuttavia, a causa di diversi fattori di sicurezza, Cisco sconsiglia questo metodo.

#### Collegamento diretto per avviare vKVM quando il CIMC non è accessibile

- Verificare che nel computer o nella macchina virtuale sia installata una versione Java compatibile.
- Se la versione CIMC è 2.x o 1.x, è necessario effettuare il downgrade della versione Java alla versione java7 u21 o Java7 u56 se si verifica un errore con la versione java corrente.

• Gli utenti devono consentire all'IP del CIMC di avviare vKVM nelle impostazioni Java. Formato del collegamento:

https://x.x.x.x/kvm.jnlp?cimcAddr= x.x.x.x &tkn1=admin&tkn2=password

1. Sostituire <x.x.x.x> con l'indirizzo IP CIMC in entrambe le posizioni del collegamento (utilizzato due volte nel collegamento).

2. Sostituire <CIMC Username con il nome utente CIMC (generalmente admin) modificare solo se diverso da admin.

3. Sostituire <password> con la password CIMC corrente.

Esempio:

https://172.16.10.20/kvm.jnlp?cimcAddr=172.16.10.20&tkn1=admin&tkn2=cisco@123

Incollare il collegamento formattato con informazioni specifiche in un browser **Salvare/Conservare** il file JNLP e aprirlo in **Accetta/Continua/Sì** a tutti i popup, una volta avviato il KVM eseguire un HUU o aggiornare la versione del sistema operativo con l'ISO.

#### Uso dell'API XML per avviare vKVM

Èconsigliabile installare PowerShell e Java nella workstation.

Modificare le variabili **\$cimcIP/\$cimcUsername/\$cimcPassword** e incollare lo script nella CLI di PowerShell per avviare KVM tramite API XML:

#Script Powershell per avviare Java KVM su Cisco IMC:

```
$cimcIP = "XX.XX.XX.XX"
$cimcUsername = "admin"
$cimcPassword = "password"
[System.Net.ServicePointManager]::ServerCertificateValidationCallback = {$true}
[Net.ServicePointManager]::SecurityProtocol = [Net.SecurityProtocolType]::Tls12
$Auth = @{uri = "https://$cimcIP/nuova";
                  Method = 'POST';
                                  Body = "<aaaLogin inName='$cimcUsername'</pre>
inPassword='$cimcPassword'></aaaLogin>";
                               }
[xml]$AuthXML = Invoke-WebRequest @Auth -UseBasicParsing $AuthCookie =
$AuthXML.aaaLogin.outCookie $GetComputeAuthTokens = @{uri = "https://$cimcIP/nuova";
                  Method = 'POST';
                                  Body = "<aaaGetComputeAuthTokens cookie='$AuthCookie'/>";
                               }
[xml]$GetComputeAuthTokensXML = Invoke-WebRequest @GetComputeAuthTokens -UseBasicParsing
$Token = $GetComputeAuthTokensXML.aaaGetComputeAuthTokens.outTokens -replace ",", "&tkn2="
$KVMurl = "https://$cimcIP/kvm.jnlp?cimcAddr=$cimcIP&cimcName=KVM&tknl=$Token"
javaws "https://$cimcIP/kvm.jnlp?cimcAddr=$cimcIP&cimcName=KVM&tkn1=$Token"
```

La versione completa dell'API IMC è disponibile qui: Cisco IMC XML API Programmer's Guide.

#### Aggiornare CIMC dalla riga di comando

Èpossibile aggiornare il firmware CIMC con la CLI (solo per M4s).

Èquindi possibile avviare vKVM ed eseguire l'HUU normalmente.

Passaggio 1. Utilizzare la <u>guida alla configurazione CLI</u> disponibile sul collegamento incorporato e controllare il passaggio 11. della sezione **Recupero del firmware da Cisco** per i passaggi necessari per estrarre il file.

Passaggio 2. Aggiungere il file CIMC.BIN nel server tftp/SCP/FTP del sistema.

Passaggio 3. SSH sul server con l'indirizzo IP del CIMC. Eseguire quindi i comandi condivisi:

Format :- update protocol IP /Path/Filename Passaggio 4. Verificare quindi lo stato dell'aggiornamento tramite il comando **#Show detail**.

C-Series-III /cimc/firmware # **show detail** 

Passaggio 5. Al termine del download, eseguire di nuovo il comando #show detail.

```
C-Series-III /cimc/firmware # show detail

Firmware Image Information:

Update Stage: NONE 
Update Progress: 100 
Current FW Version: 2.0(13n)
Current FW Version: 3.0(3f) 
FW Image 1 Version: 3.0(3f) 
TW Image 1 Version: 3.0(3f) 
TW Image 1 State: BACKUP INACTIVATED
FW Image 2 Version: 2.0(13n)
FW Image 2 State: RUNNING ACTIVATED
Boot-loader Version: 2.0(13n).36
Secure Boot: ENABLED
```

Passaggio 6. Digitare quindi activate.

C-Series-III /cimc/firmware # activate This operation activates firmware 2 and reboot the BMC. Continue?[y|N] Y

Passaggio 7. È previsto il riavvio del server e il ripristino della connettività tra 5 minuti. Sarà possibile verificare l'aggiornamento con lo stesso comando:

Passaggio 8. È possibile accedere a CIMC e avviare vKVM, quindi aggiornare il firmware con l'utility di aggiornamento dell'host.

**Suggerimento**: Non è necessario aggiornare il BIOS dalla CLI per ottenere l'aggiornamento CIMC per i server M4. Ma una volta che CIMC è aggiornato e accessibile dal browser. Assicurarsi di eseguire HUU e aggiornare tutti i componenti.

Per ulteriori informazioni, consultare la guida Cisco IMC Firmware Management: <u>CLI Configuration</u> <u>Guide.</u>

### Informazioni correlate

- FN 72012 Versioni specifiche di UCS Manager interessate da Adobe Flash End-of-Life -Software
- FN 72014 (Cisco IMC) per server rack UCS M3 interessati dalla fine del ciclo di vita di Adobe Flash
- Documentazione e supporto tecnico Cisco Systems